# Streetwise Frequently Asked Questions:

## Why can't I login?

1. Once Streetwise opens, Select Login. Username should be entered as HCA\ 3-4 ID. Password is your regular network password. (Users can hover over Login and see the prompt).

b. Example: HCA\ABC1234

### Why isn't Streetwise working properly?

- 1. Make sure you are using the Chrome browser, this is the preferred browser.
- 2. Make sure you are updating your Streetwise link regularly.
  - a. We recommend that users save Streetwise as a favorites link with the understanding that if the application begins to malfunction, it may be due to an "old" link. We deploy new features or bug fixes every month, sometimes bi-monthly. Users may need to access Streetwise by typing in the URL below and resaving. https://streetwise.healthtrustpg.com/
  - b. This also applies to Business Objects reports. If users have a saved version of any Business Objects report, they must be sure to save a new version of the report regularly to make sure that they are utilizing an up to date version. Users should be sure to check the Streetwise Newsfeed regularly for updates and alerts.
- 3. Users should clear their history and cache.

# a. <u>Trouble Shooting Tip – Steps to Clear History and Cache:</u>

i. Click on the vertical ellipsis on the upper right hand of the screen. A pop-up will appear, click on History, then click on History in the next popup.

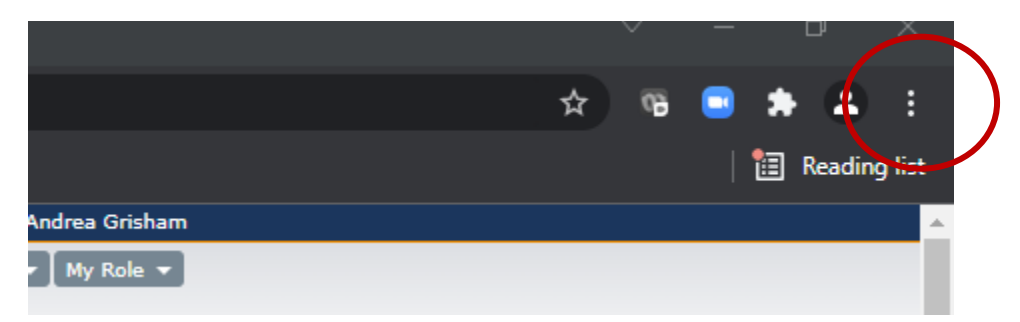

| Apps 🌚 Google 📙 Analytics 📙 Reporting | Provisioning Employee Related Supply Chain/HCA          | Loucation Ticketing Misc                          |                                                       |                                    | New tab                   |            |
|---------------------------------------|---------------------------------------------------------|---------------------------------------------------|-------------------------------------------------------|------------------------------------|---------------------------|------------|
|                                       | Streetwise                                              |                                                   | Hy Dathboard   Records +   Real-                      | Welcome, Andrea Grisham            | Ministrative window       |            |
|                                       | HEALTHTRUST                                             |                                                   | History                                               | Ctrl+H                             | History                   |            |
|                                       |                                                         | PUBLISHED IDEAS ALL IDEAS MY ID                   | EAS SUBMIT AN IDE                                     |                                    |                           | C61+J      |
|                                       | Add/Edit News Feed                                      |                                                   | History                                               |                                    | Bookmarks                 | ,<br>      |
|                                       | *Required                                               |                                                   | 2 tabs                                                |                                    | Zoom - 100                | 0% + []    |
|                                       | *Title                                                  |                                                   | My Dashboard                                          |                                    | Cast                      | CINVP      |
|                                       | Troubleshooting Tip - Clearing History and Cache        |                                                   | https://streetwise.ht                                 | ealthtrustpg.com/lidea/GetAllideas |                           | Ctrl+F     |
|                                       | *Status                                                 | *Start Date                                       | *End https://streetwise.ht                            | ealthtrustpg.com/idea/GetAllkleas  | More tools                | •          |
|                                       | Draft 🗸                                                 | 12-October-2021                                   | 01-Ja https://streetwise.ht                           | ealthtrustpg.com/ldea/GetAllIdeas  |                           | Copy Paste |
|                                       | *Description                                            |                                                   | No tabs from other                                    |                                    | Settings<br>Help          |            |
|                                       |                                                         | 第 念 間 B J U m X, X <sup>2</sup> Ø 日日              |                                                       |                                    | Bit                       |            |
|                                       | Styles Format Font Size                                 | At At                                             |                                                       |                                    | Managed by your organizat | ition      |
|                                       | When encountering an issue with the Streetwise ap       | oplication, please follow the steps below:        |                                                       |                                    |                           |            |
|                                       | 1. Make sure you are using the Chrome browser, th       | is is the preferred browser. We are currently op  | timizing Internet Explorer to enable Streetw          | ise use.                           |                           |            |
|                                       | 2. Click on the vertical ellipsis on the upper right ha | and of the screen. A pop-up will appear, click on | History, then click on History in the next po         | pup.                               |                           |            |
|                                       | 3. Click on Clear browsing data on the left side of s   | creen. A new pop up will display.                 |                                                       |                                    |                           |            |
|                                       | 4. Make sure to click on the Advanced tab in this p     | oop up window.                                    |                                                       |                                    |                           |            |
|                                       | 5. In the Time Ranne dron-down, celert All of Time      |                                                   |                                                       | •                                  |                           |            |
|                                       |                                                         |                                                   |                                                       | li                                 |                           |            |
|                                       | Add Links                                               | Add Attachments                                   | Add Span of Control                                   |                                    |                           |            |
|                                       |                                                         |                                                   | NOTE: If NO Span of Contro<br>will show for everyone. | ol is selected, the News Feed      |                           |            |
|                                       |                                                         |                                                   |                                                       | Cancel Save                        |                           |            |
|                                       |                                                         |                                                   |                                                       |                                    |                           | - 1        |
|                                       |                                                         |                                                   |                                                       |                                    |                           |            |
|                                       |                                                         |                                                   |                                                       |                                    |                           | _          |

ii. Click on Clear Browsing data on the left side of screen. A new pop up will display.

| History                 |        |
|-------------------------|--------|
| Chrome history          | 8:12 A |
| Tabs from other devices | 8:12 A |
| Clear browsing data     | 8:11 A |
|                         | 8:11 A |

- iii. Make sure to click on the Advanced tab in this pop-up window.
- iv. In the Time Range drop-down, select All Time.
- v. Select Browsing History, Download History, Cookies and other site data and Cached images and files (do <u>not</u> click on Passwords and other sign-in data)
- vi. Click on Clear Data at the bottom of the pop-up window.

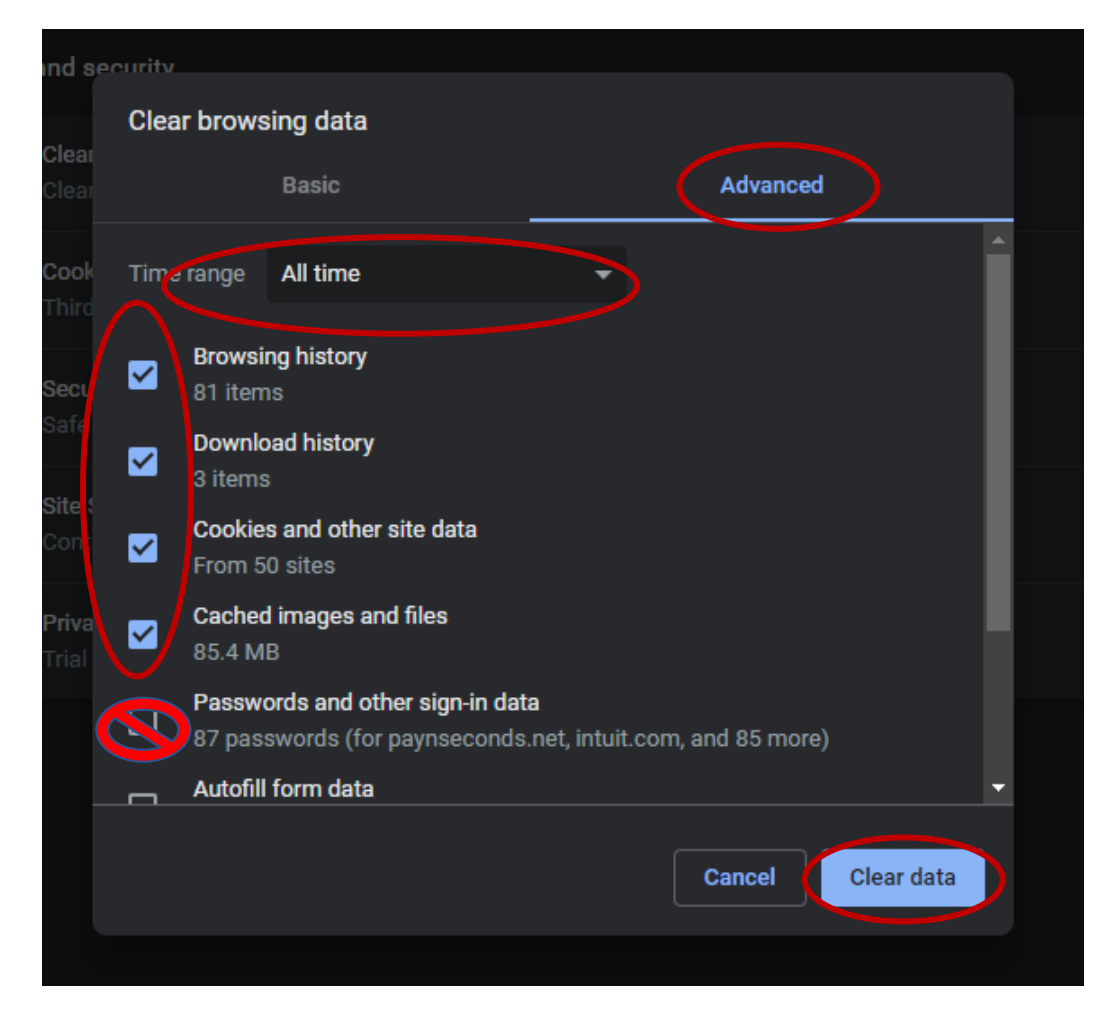

- vii. Close your browser.
- viii. Re-open browser (remember Chrome is the preferred browser).
- ix. Login to Streetwise. https://streetwise.healthtrustpg.com
- x. Attempt the task you were working on again.

#### Why can't I upload for my facility or division?

Reasons that the user may be receiving error message similar to the one shown below:

|                          | offity (99159) is not authorized for upload by the surrent user                  |
|--------------------------|----------------------------------------------------------------------------------|
| • Fat                    | unity 08158 is not authorized for upload by the current user                     |
| <ul> <li>Face</li> </ul> | cility '31052' is not authorized for upload by the current user                  |
| • Ide                    | ea '43552' is not in an Implemented Status for Facility '30504' for October 2021 |
| • Ide                    | ea '43552' is not in an Implemented Status for Facility '31767' for October 2021 |
| • Ide                    | ea '43552' is not in an Implemented Status for Facility '34222' for October 2021 |
| • Ide                    | ea '43552' is not in an Implemented Status for Facility '34293' for October 2021 |
| • Ide                    | ea '43552' is not in an Implemented Status for Facility '39385' for October 2021 |

1. Span of Control Issue – User should make sure that they have the correct Span of Control for the facilities/division they are uploading for.

a. User can check their access in Streetwise under My Role in the top right hand of app.

| Streetwise                                              |                 |          |                |                          |                                 | Welcome, Callahan Smith     |  |
|---------------------------------------------------------|-----------------|----------|----------------|--------------------------|---------------------------------|-----------------------------|--|
| HEALTHTRUST                                             |                 |          | Μ              | ly Dashboard 🛛 Reports 👻 | Facility Planning 🛛 Admin 🔻 🗍 🤇 | Configuration 👻 🛛 My Role 👻 |  |
| 4                                                       | PUBLISHED IDEAS | ALL IDEA | S MY IDEAS     | SUBMIT AN IDEA           | FACILITY PLANNING               | FACILITY SAVINGS            |  |
| My Dashboard                                            |                 |          |                |                          |                                 |                             |  |
| NEWS FEED 9                                             | Archived News 🗸 |          |                |                          |                                 | *                           |  |
| Streetwise 3.5.0 Feature Release<br>By: Smith, Callahan | NOV<br>30       | )        | No Bookmarked  | Ideas at this time       |                                 | •                           |  |
| IMPORTANT NOTICE - Paint of Contact Undated             | 202:<br>NO      | L<br>    | MY SAVED IDEA  | S 🕕                      |                                 | *                           |  |
| By: Grisham, Andrea                                     | 23              |          | No Saved Ideas | at this time             |                                 | •                           |  |

- i. If user does not have the correct Span of Control for the facilities/division that they are uploading for, user should put in an ESAF request to expand their Span of Control.
- b. User is trying to upload for a facility that has been discontinued. User should make sure that they are uploading savings for facilities that are still active.

#### Still can't find what you are looking for?

Please refer to these resources for more helpful information:

- 1. Streetwise Reports Presentation from Team Talk
- 2. Streetwise User Guide (Updated Feb 2021)

To navigate to these resources, please login, click on My Dashboard, and look for these posts under the News Feed Section.

### My Dashboard

| NEWS FEED 9                                                             | Archived News 🗸   |
|-------------------------------------------------------------------------|-------------------|
| Streetwise 3.5.0 Feature Release<br>By: Smith, Callahan                 | NOV<br>30<br>2021 |
| IMPORTANT NOTICE - Point of Contact Updates<br>By: Grisham, Andrea      | NOV<br>23         |
| Streetwise Reports - Presentation from Team Talk<br>By: Grisham, Andrea | 001<br>28<br>2021 |
| Troubleshooting Tip - Clearing History and Cache<br>By: Grisham, Andrea | OCT<br>12<br>2021 |
|                                                                         | ~                 |
| No ideas require information at this time                               |                   |
| IDEAS READY FOR REVIEW 9                                                | ~                 |

My Dashboard

|   | NEWS FEED 9                                                                                 | Archived News     | ~ |
|---|---------------------------------------------------------------------------------------------|-------------------|---|
|   | Updated - Corporately Reported Ideas as of October 2020 $\ensuremath{By}$ : Grisham, Andrea | SEP<br>11<br>2020 | • |
|   | WELCOME TO STREETWISE 2.X<br>By: Grisham, Andrea                                            | OCT<br>09<br>2019 |   |
| < | Streetwise User Guide (Updated Feb 2021)<br>By: Grisham, Andrea                             | APR<br>29         | > |
|   | Cross Reference Template<br>By: Van Norstran, Laura                                         | DEC<br>20<br>2017 |   |
|   | REQUIRED INFORMATION NEEDED                                                                 |                   | ~ |
|   | No ideas require information at this time                                                   |                   | • |
|   | IDEAS READY FOR REVIEW 9                                                                    |                   | ~ |